# Developing and testing an MDB using RAD 7.5, WebSphere Application Server V7 and MQ V7 as JMS Provider

### IBM Techdoc: 7016507 http://www.ibm.com/support/docview.wss?rs=171&uid=swg27016507

## Date last updated: 30-Jun-2010

# Angel Rivera - <u>rivera@us.ibm.com</u> IBM WebSphere MQ Support

+++ Objective +++

To demonstrate all the steps to develop and test a Message Driven Bean (MDB) using Rational Application Developer (RAD) 7.5 and WebSphere Application Server V7, while using WebSphere MQ V7 as the Java<sup>™</sup> Messaging Service (JMS) Provider.

The testing scenario shows how the Listener Port for WebSphere Application Server gets a message from an MQ Queue (Point to Point) and passes it to the MDB, which displays the contents of the text message. This MDB is a simple but functional application.

The following file (available with this techdoc) includes the MDB as it was developed, tested and exported as described in this document: EAR file with MDB: SampleMDBEJB.ear

This document shows all the screen shots needed for beginners. This document has the following chapters: Chapter 1: RAD 7.5 development of the MDB Chapter 2: RAD 7.5 testing of the MDB using WebSphere Application Server 7

+++ Related techdoc +++

It is necessary to configure MQ and WebSphere Application Server with the objects that are used in this scenario. Consult the following techdoc for details:

# Using WebSphere MQ V7 as JMS Provider for WebSphere Application Server V7

http://www.ibm.com/support/docview.wss?rs=171&uid=swg27016505

Chapter 1: MQ V7 configuration: queue and topic Chapter 2: WebSphere Application Server V7 configuration: JNDI objects +++ Requisite software +++

The following software was used:

SUSE Linux Enterprise Server (SLES) 9: Rational Application Developer 7.5 WebSphere Application Server 7.0.0.5 WebSphere MQ 7.0.0.2 Firefox (also known as Mozilla)

+++ Downloadable files +++

The following files are included as attachments to this techdoc

EAR file with MDB: SampleMDBEJB.ear

Text file with code excerpt: onMessage.txt

+++ Caveat +++

I encountered authorization problems with RAD and WebSphere Application Server/MQ when using a non-root user that belonged to the "mqm" group (MQ Administrator). In order to keep the scenario as simple as possible, I decided to perform the development and testing as user "root". In order for you to perform the steps described in this techdoc you will need to do the following:

- Add the user "root" to the UNIX group "mqm". All UNIX users in the mqm group are given full administrative authority in WebSphere MQ.

+++ Additional note on EJB 3.0 +++

Even though the instructions are EJB 2.1 and Listener Ports, I think that it is possible to modify the deployment descriptor to include Activation Specifications.

Regarding EJB 3.0 see the following :

http://www-01.ibm.com/support/docview.wss?uid=swg21307203 Information about using WebSphere MQ as the JMS Provider for WebSphere Application Server Version 6.1

"Using the WebSphere MQ messaging provider with the Feature Pack for EJB 3.0 The use of the WebSphere MQ messaging provider with EJB 3.0 message-driven beans (by way of the WebSphere Application Server V6.1 Feature Pack for EJB 3.0) is supported using Listener Ports. APAR PK86005 is required." +++ About the MDB +++

The onMessage() method of this MDB has the following source code which displays the type of contents (payload) and an "eye catcher string" (+++ SAMPLE MDB) which can let you find quickly the output of the MDB in the SystemOut.log file.

The whole source for this method is available in the following text file associated with this techdoc:

#### onMessage.txt

```
public void onMessage(javax.jms.Message msg) {
    try {
        if (msg instanceof javax.jms.TextMessage) {
            System.out.println("+++ SAMPLE MDB: Text Message
=> " + ((javax.jms.TextMessage)msg).getText());
        }
...
```

For a Text Message, the actual text of the message is displayed, such as "TESTING". Thus, upon receiving a message the MDB will display the following in the SystemOut.log:

+++ SAMPLE MDB: Text Message => TESTING

### + Summary of objects and field values

| EJB Project:                      | SampleMDBEJB              |
|-----------------------------------|---------------------------|
| EAR Project Name:                 | SampleMDBEJBEAR           |
| Message-driven bean: "Bean Name": | SampleMDB                 |
| Listener type:                    | Javax.jms.MessageListener |
| destinationType:                  | javax.jms.Queue           |
| WebSphere Bindings:               | Listener Port             |
| Listener Port Name:               | SampleMDBQueueLP          |
| WebSphere profile name:           | AppSrv01                  |
| WebSphere server name:            | server1                   |

Server's host name: Server type: Server runtime environment: localhost WebSphere Application Server v7.0 WebSphere Application Server v7.0 ++++ Chapter 1: RAD 7.5 development of the MDB

The purpose for this chapter is to show the creation an Enterprise Java Bean (EJB) Project that as a Message Driven Bean (MDB) in RAD.

Start RAD. From a command prompt issue: /opt/IBM/SDP/eclipse

You could add an icon into your desktop that issues the above command.

+ From RAD, create a New "EJB Project". From the main menu bar, click: File > New > EJB Project Or

File > New > Other > EJB Project

| File New Bookmarks Desktop Windo                                   | ows Help                                  |                                      |                      |                         |
|--------------------------------------------------------------------|-------------------------------------------|--------------------------------------|----------------------|-------------------------|
| 💁 Java EE - Rational® Applicati                                    | on Developer™ for We                      | bSphere® Software                    |                      |                         |
| <u>Eile E</u> dit <u>N</u> avigate Se <u>a</u> rch <u>P</u> roject | : <u>R</u> un <u>W</u> indow <u>H</u> elp |                                      |                      |                         |
| New                                                                | Shift+Alt+N 🕨                             | 🖹 Enterprise Application Project     |                      | ava EE                  |
| Open File                                                          |                                           | 🖏 Dynamic Web Project                |                      |                         |
|                                                                    | Ctrl+W                                    | Si EJB Project                       |                      | An outline              |
|                                                                    |                                           | 😭 Connector Project                  |                      | is not                  |
| Save                                                               |                                           | Application Client Project           |                      | available.              |
| A Save <u>A</u> s                                                  |                                           | 🗊 Static Web Project                 |                      |                         |
| Sav <u>e</u> All                                                   |                                           | Project                              | _                    |                         |
|                                                                    |                                           | 😂 Folder                             |                      |                         |
|                                                                    |                                           | 🗋 File                               |                      |                         |
| Rena <u>m</u> e                                                    | F2                                        | 📑 E <u>x</u> ample                   |                      |                         |
| 2 Refresh                                                          | F5                                        | 📬 Other Ctrl+N                       | 1                    |                         |
| Con <u>v</u> ert Line Delimiters To                                | *                                         | -                                    | -                    |                         |
| Print                                                              |                                           |                                      |                      |                         |
| Switch <u>W</u> orkspace                                           | •                                         |                                      |                      |                         |
| Res <u>t</u> art                                                   |                                           |                                      |                      |                         |
| ≧ Import                                                           |                                           |                                      |                      |                         |
| 🖾 Exp <u>o</u> rt                                                  |                                           |                                      |                      |                         |
| P <u>r</u> operties                                                | Alt+Enter                                 |                                      |                      |                         |
| <u>1</u> ejb-jar.xml [SampleMDBQueueEjb                            | o/]                                       |                                      |                      |                         |
| 2 ejb-jar.xml [SampleMDBTopicEjb/                                  | ]                                         |                                      |                      |                         |
| <u>3</u> SampleMDBTopicBean.java [Samp                             | oleMDBT]                                  |                                      |                      |                         |
| 4 SampleMDBQueueBean.java [Sam                                     | pleMDBQ]                                  |                                      |                      |                         |
| E <u>x</u> it                                                      |                                           | 🖇 Servers 腱 Data Source Explorer 🔂 S | inippets 🖳 Console ន | 🖻 🗐 - 📬 - 🗖 🗖           |
| No cons                                                            | oles to display at this time.             |                                      |                      |                         |
| O type filter text                                                 |                                           |                                      |                      |                         |
|                                                                    |                                           |                                      |                      |                         |
|                                                                    |                                           |                                      |                      |                         |
|                                                                    |                                           | Shell - Konsole <b>O Java EE - F</b> | lational®            | 9 <del>0</del> 7 (6 :08 |

+ Enter the name of the EJB Project. In this techdoc the following name is used:

EJB Project: SampleMDBEJB

- Field "EJB Module Version": It is necessary to specify a version of 2.1 in order to use Listener Ports.

Even though EJB 3.0 MDBs can be deployed against the WebSphere MQ 7.0 resource adapter activation specifications, the EJB 3.0 does not support Listener Ports.

- Field "Target Runtime": Specify the proper version of WebSphere Application Server. In this case, it is a standalone WebSphere Application Server 7, thus, you can specify:

"WebSphere Application Server v7.0 stub"

- Field "EAR Membership": check the box "Add project to an EAR" and accept the value for "EAR Project Name":

SampleMDBEJBEAR

# Page 8 of 35

| 🗖 New EJB Project 🏾 🎱                     |                                                  | ⊂ X                    |
|-------------------------------------------|--------------------------------------------------|------------------------|
| EJB Project                               |                                                  | 100                    |
| Create an EJB Project and add it to a new | or existing Enterprise Application.              |                        |
|                                           |                                                  |                        |
| Project name: SampleMDBEJB                |                                                  |                        |
| Contents                                  |                                                  |                        |
| ☑ Use <u>d</u> efault                     |                                                  |                        |
| Directory: /root/IBM/rationalsdp/worksp   | ace/SampleMDBEJB                                 | Browse                 |
| Target Runtime                            |                                                  |                        |
| WebSphere Application Server v7.0 stul    | 0                                                | ▼ N <u>e</u> w         |
| EJB Module version                        |                                                  |                        |
| 2.1                                       |                                                  | <u> </u>               |
| Configuration                             |                                                  |                        |
| Minimal configuration for WebSphere A     | pplication Server                                | ▼ Modify               |
| You can later add functions to your proje | ect by modifying the project facets (right-click | a project anc          |
| EAR Membership                            |                                                  |                        |
| ☑ Add project to an EAR                   |                                                  |                        |
| EAR Project Name: SampleMDBEJBEAR         |                                                  | - <u>-</u> <u>N</u> ew |
| L                                         |                                                  |                        |
|                                           |                                                  |                        |
|                                           |                                                  | r                      |
|                                           | Back <u>N</u> ext > <u>F</u> inish               | Cancel                 |
|                                           |                                                  |                        |

Click on Next and accept the subsequent defaults. Then click on Finish. Page 9 of 35

Now you should see 3 folders in the left navigation panel "Workspace":

#### SampleMDBEJB SampleMDBEJBClient SampleMDBEJBEAR

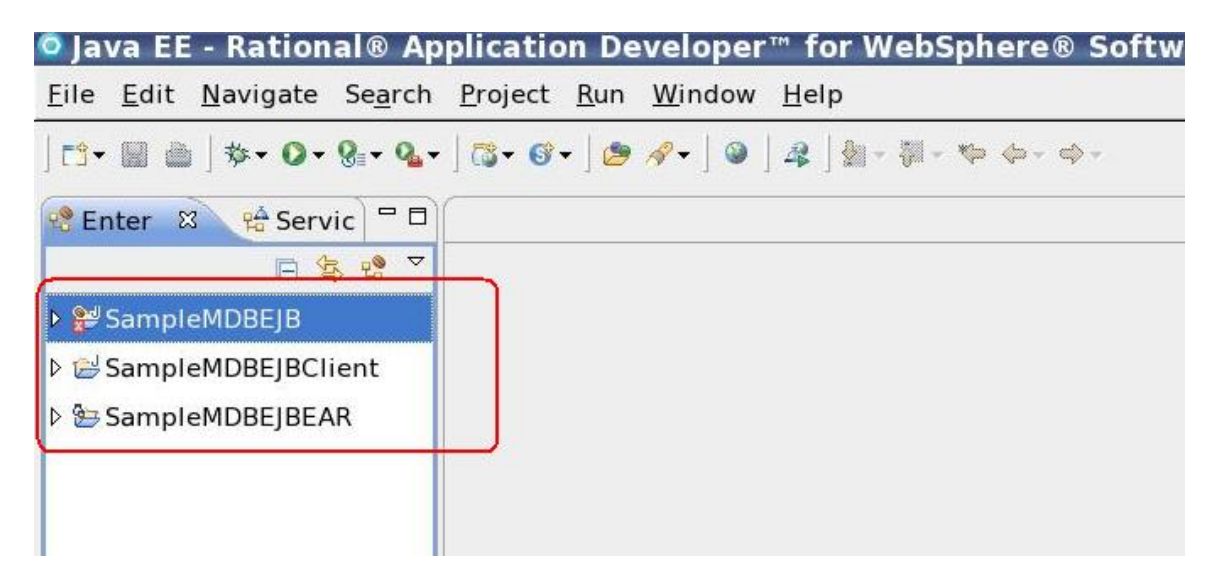

+ Create a New "Enterprise Bean (1.x - 2.x)" by right clicking on the EJB Project that you have created, in this case "SampleMDBEJB".

There are 2 steps. 1: New > Other ... > Enterprise Bean (1.x - 2.x)

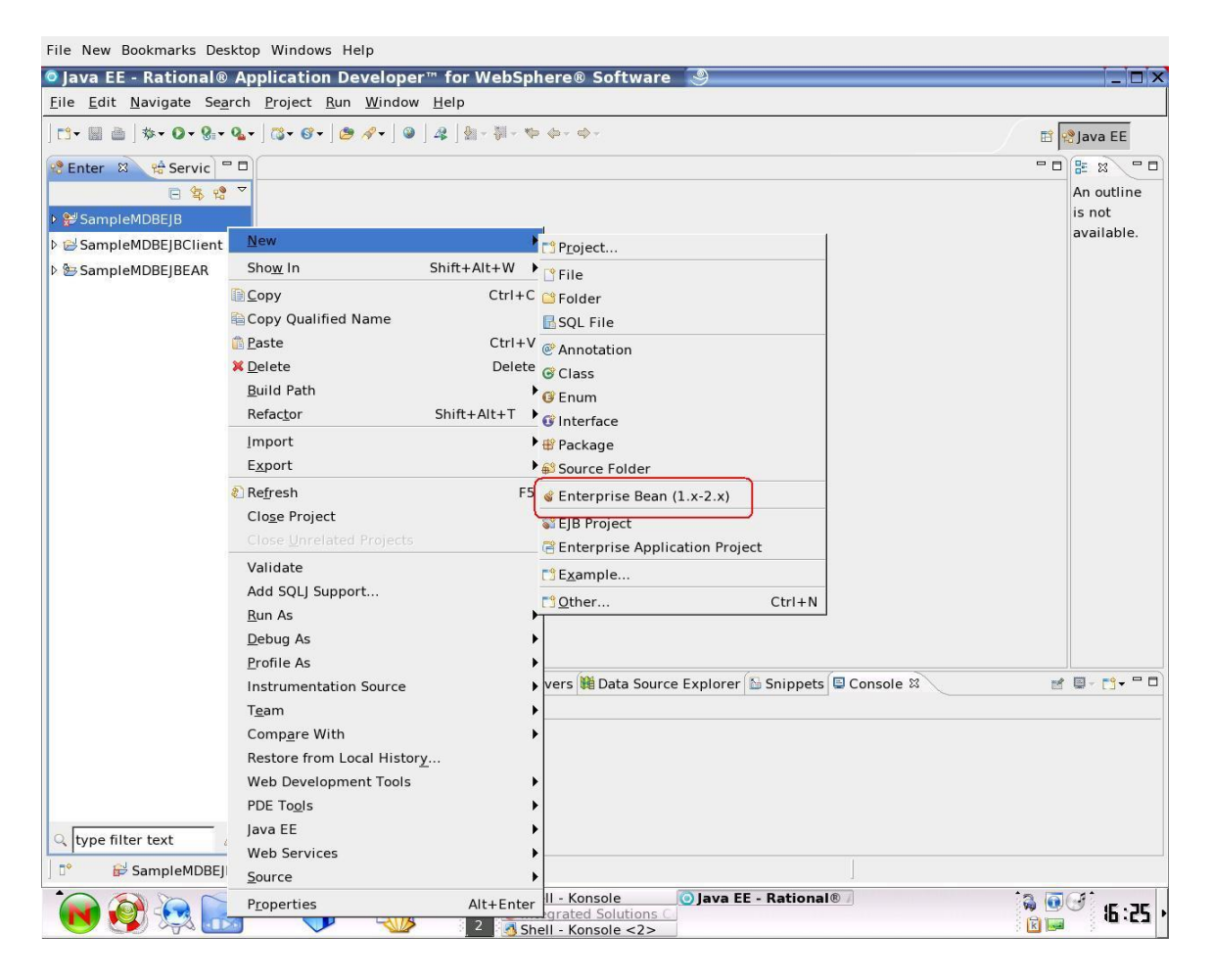

2: From the "New" window, select: Enterprise Bean (1.x - 2.x)

| 🝳 New 🛛 🇐              |                      |                |        |        |
|------------------------|----------------------|----------------|--------|--------|
| Select a wizar         | d                    |                |        | -      |
| Create an ente         | rprise bean (1.x-2.x | )              |        |        |
| <u>W</u> izards:       |                      |                |        |        |
| type filter text       |                      |                |        |        |
| ≂ 🗁 EJB                |                      |                |        |        |
| 💰 Access B             | ean                  |                |        |        |
| SEJB Proje             | ect                  |                |        |        |
| 💰 Enterpris            | se Bean (1.x-2.x)    |                |        |        |
| a Enterpris            | se Beans from Table  | s (1.x-2.x)    |        | -      |
| □ <u>S</u> how All Wiz | ards.                |                |        |        |
|                        |                      |                |        |        |
|                        |                      |                |        |        |
|                        |                      |                |        |        |
| 0                      | < <u>B</u> ack       | <u>N</u> ext > | Einish | Cancel |
|                        |                      |                |        |        |

You will see the window "Create an Enterprise Bean (1.x-2.x)". Ensure that the radio button for "Message-driven bean" is selected. Accept the value for: EJB Project => SampleMDBEJB Enter the value for "Bean Name" => SampleMDB Accept the other defaults.

| 🝳 Create an En                                                                                          | terprise Bean (1.x-2.x) 🧕                                                                           | ⊂ ×    |
|----------------------------------------------------------------------------------------------------|----------------------------------------------------------------------------------------------------|--------|
| Create an Enter                                                                                         | prise Bean (1.x-2.x)<br>e and the basic properties of the bean.                                     |        |
| <ul> <li>Session bean</li> <li>Message-drive</li> <li>Entity bean wi</li> <li>Entity bean wi</li> </ul> | n bean<br>th bean-managed persistence (BMP) fields<br>th container-managed persistence (CMP) fields |        |
| EJB project:                                                                                            | SampleMDBEJB                                                                                        | ▼ New  |
| Bean name:                                                                                              | SampleMDB                                                                                           |        |
| Source folder:                                                                                          | ejbModule                                                                                           |        |
| Default package:                                                                                        | ejbs                                                                                                | Browse |
| ☐ Generate an a                                                                                         | nnotated bean class                                                                                 |        |
| 0                                                                                                    | < <u>B</u> ack <u>N</u> ext > <u>E</u> inish                                                        | Cancel |

Click on Next.

Ensure that the radio button for "JMS Type" is selected (the default). Accept the default for "Listener type" => Javax.jms.MessageListener

| 🝳 Create an Entei            | rprise Bean ()   | 1.x-2.x) 🥘         |                   |        |
|------------------------------|------------------|--------------------|-------------------|--------|
| Message-Driven Be            | ean Type         |                    |                   |        |
| Choose the type of n         | nessaging servic | e to use for the r | nessage-driven be | an.    |
| <ul> <li>JMS type</li> </ul> |                  |                    |                   |        |
| Listener type: jav           | /ax.jms.Message  | Listener           |                   |        |
| O Other type                 |                  |                    |                   |        |
| Listener type:               |                  |                    |                   | Browse |
|                              |                  |                    |                   |        |
|                              |                  |                    |                   |        |
|                              |                  |                    |                   |        |
|                              |                  |                    |                   |        |
|                              |                  |                    |                   |        |
|                              |                  |                    |                   |        |
|                              |                  |                    |                   |        |
|                              |                  |                    |                   |        |
|                              |                  |                    |                   |        |
|                              |                  |                    |                   |        |
|                              |                  |                    |                   |        |
| 0                            | < <u>B</u> ack   | <u>N</u> ext >     | Einish            | Cancel |

Click on Next.

Ensure that the "Transaction Type" is "Container" Add an Activation Configuration as follows.

| 💿 Create an Enterpri                                | e Bean (1.x-2.x) 🧕 🖉                                   |                   |                |
|-----------------------------------------------------|--------------------------------------------------------|-------------------|----------------|
| Create a JMS Message<br>Select the transaction type | <b>Driven Bean</b><br>e,destination and the bean class | s necessary for t | this m         |
| Transaction type:                                   | Container 🗸                                            |                   |                |
| Activation Configuration:                           | Value                                                  |                   | <u>A</u> dd    |
|                                                     |                                                        |                   | <u>R</u> emove |
|                                                     |                                                        |                   |                |
| 10                                                  |                                                        |                   |                |
| Bean supertype:                                     |                                                        |                   | <u> </u>       |
| Bean class:                                         | ejbs.SampleMDBBean                                     | Package           | Class          |
| Message destination link                            |                                                        |                   | Browse         |
|                                                     |                                                        |                   |                |
| 0                                                   | < <u>B</u> ack <u>N</u> ext >                          | <u>F</u> inish    | Cancel         |

Click the button "Add...".

Go to the first column, labeled "Name". Click on the first row then click on the down arrow on the right side of the frame. You will see 3 values. Select "destinationType".

Go to the second column, labeled "Value". Select "javax.jms.Queue". Notice that neither the "Next" nor the "Finish" buttons are active. You will need to click on the "Add..." button again or inside the value frame for "Bean supertype", in order for this GUI to acknowledge that you have finished with the addition of the Activation Specification (it seems like a usability bug for me). You do not need to enter anything else. Notice that the "Next" and "Finish" buttons are now active.

| Create an Enterpris                                         | e Bean (1.x-2.x)                    | 9               |                    |                |
|-------------------------------------------------------------|-------------------------------------|-----------------|--------------------|----------------|
| <b>Create a JMS Message</b> -<br>Select the transaction typ | Driven Bean<br>e,destination and th | e bean class    | necessary for tl   | nis m          |
| Transaction type:<br>Activation Configuration:<br>Name      | Container<br>Value                  |                 |                    | <u>A</u> dd    |
| Connecting                                                  | Javax.jii                           | nargueue        |                    | <u>R</u> emove |
| Bean supertype:                                             | <<                                  | Click here to e | nable the "Finish' | button 👻       |
| Bean class:                                                 | ejbs.SampleMDBBea                   | an              | Package            | Class          |
| Message destination link:                                   |                                     |                 |                    | Browse         |
| 0                                                           | < <u>B</u> ack <u>N</u> ext         | >               | <u>F</u> inish     | Cancel         |

Click on Finish.

+ After creating a new message driven bean, go to the Enterprise Workspace (Project Explorer) and expand:

SampleMDBEJB > ejbModule > ejbs > SampleMDBBean.java > SampleMDBBean

| Java EE - Rational® Application Developer <sup>™</sup> for WebSp                                                   |
|----------------------------------------------------------------------------------------------------|
| <u>F</u> ile <u>E</u> dit <u>N</u> avigate Se <u>a</u> rch <u>P</u> roject <u>R</u> un <u>W</u> indow <u>H</u> elp |
| │ C⁺ ▥ ▥ │ 券 • Q • Q • Q • ∫ ☎ • ∫ ☎ • ∫ ☎ / ∞ ∫ ♀ ∫ ♀ ∫ ♣ │ ∰ - ₩ - ♥                                             |
| enterprise 회 않 Services ㅋ ㅋ                                                                                        |
| □ \$ \$ 2                                                                                                    |
| 🕶 🞥 SampleMDBEJB                                                                                                   |
| Deployment Descriptor: Samp                                                                                        |
| ≂ <mark>æ</mark> ejbModule                                                                                         |
|                                                                                                    |
| 🗢 🕖 SampleMDBBean.java                                                                                             |
| SampleMDBBean                                                                                                    |
| fMessageDrivenCtx                                                                                                  |
| <pre>ø ejbCreate()</pre>                                                                                           |
| ▲ ejbRemove()                                                                                                    |
| getMessageDrivenCont                                                                                               |
| ( nMessage(Message)                                                                                                |
| setMessageDrivenCont                                                                                               |
| D 🦢 META-INF                                                                                                    |
|                                                                                                    |

The method that handles the messages is called: onMessage(Message)

Now let's edit the onMessage method of the "SampleMDBBean".

From the Project Explorer (again, the left navigation panel), select the method "onMessage(Message)" and double click. The default action is to open the Java editor.

You will see that the source code for the "SampleMDBBean" is shown in the editor, and that the cursor is already positioned in the "onMessage" method, as shown below:

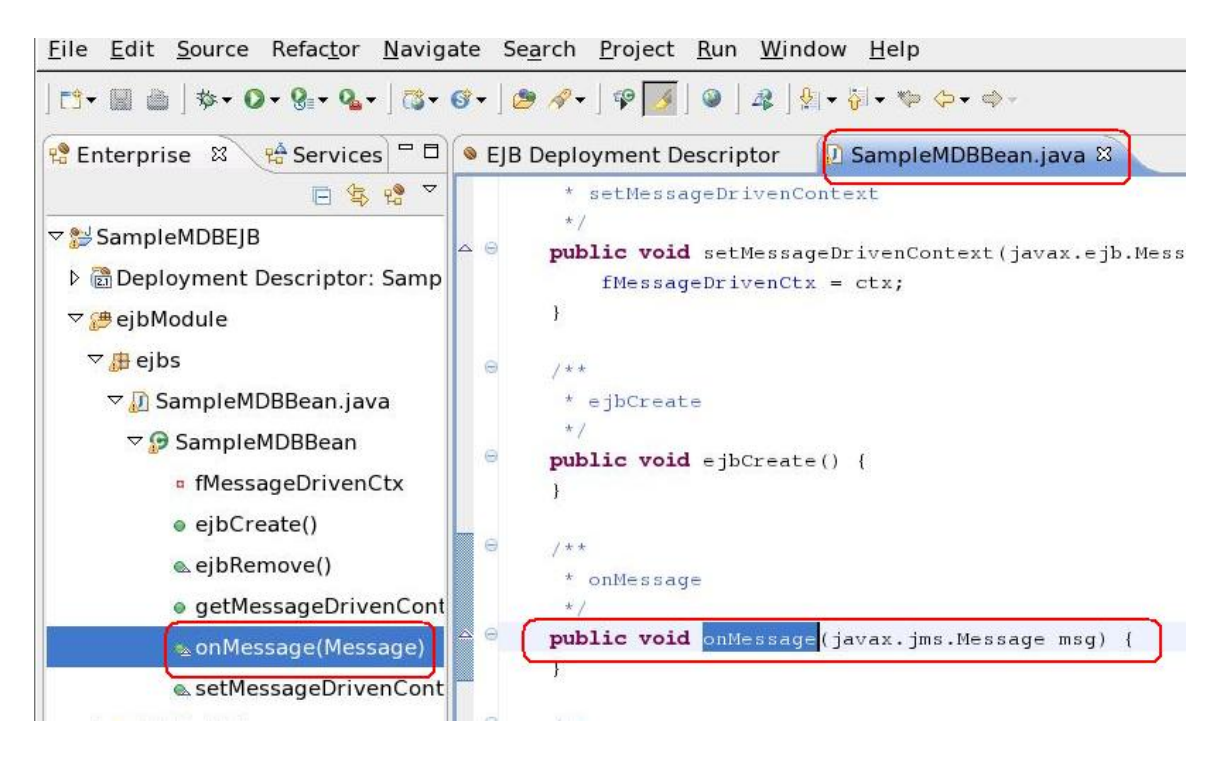

- Insert the following source code to display the type of contents (payload) and an "eye catcher string" (+++ SAMPLE MDB) which can let you find quickly the output of the MDB in the SystemOut.log file. In addition, for a Text Message, the actual text is displayed.

```
public void onMessage(javax.jms.Message msg) {
  try {
        if (msg instanceof javax.jms.TextMessage) {
                System.out.println("+++ SAMPLE MDB: Text Message
=> " + ((javax.jms.TextMessage)msg).getText());
        }
        else if (msg instanceof javax.jms.BytesMessage) {
                System.out.println("+++ SAMPLE MDB: Bytes
Message ");
        }
        else if (msg instanceof javax.jms.StreamMessage) {
                System.out.println("+++ SAMPLE MDB: Stream
Message ");
        }
        else if (msg instanceof javax.jms.ObjectMessage) {
                System.out.println("+++ SAMPLE MDB: Object
Message ");
        }
        else if (msg instanceof javax.jms.MapMessage) {
                System.out.println("+++ SAMPLE MDB: Map Message
");
        }
        else {
                System.out.println("+++ SAMPLE MDB: Unknown
Message Type ");
        }
  }
  catch(javax.jms.JMSException e) {
        System.out.println("+++ SAMPLE MDB: Error occurred ");
        e.printStackTrace();
  }
}
```

- The onMessage method should look like this:

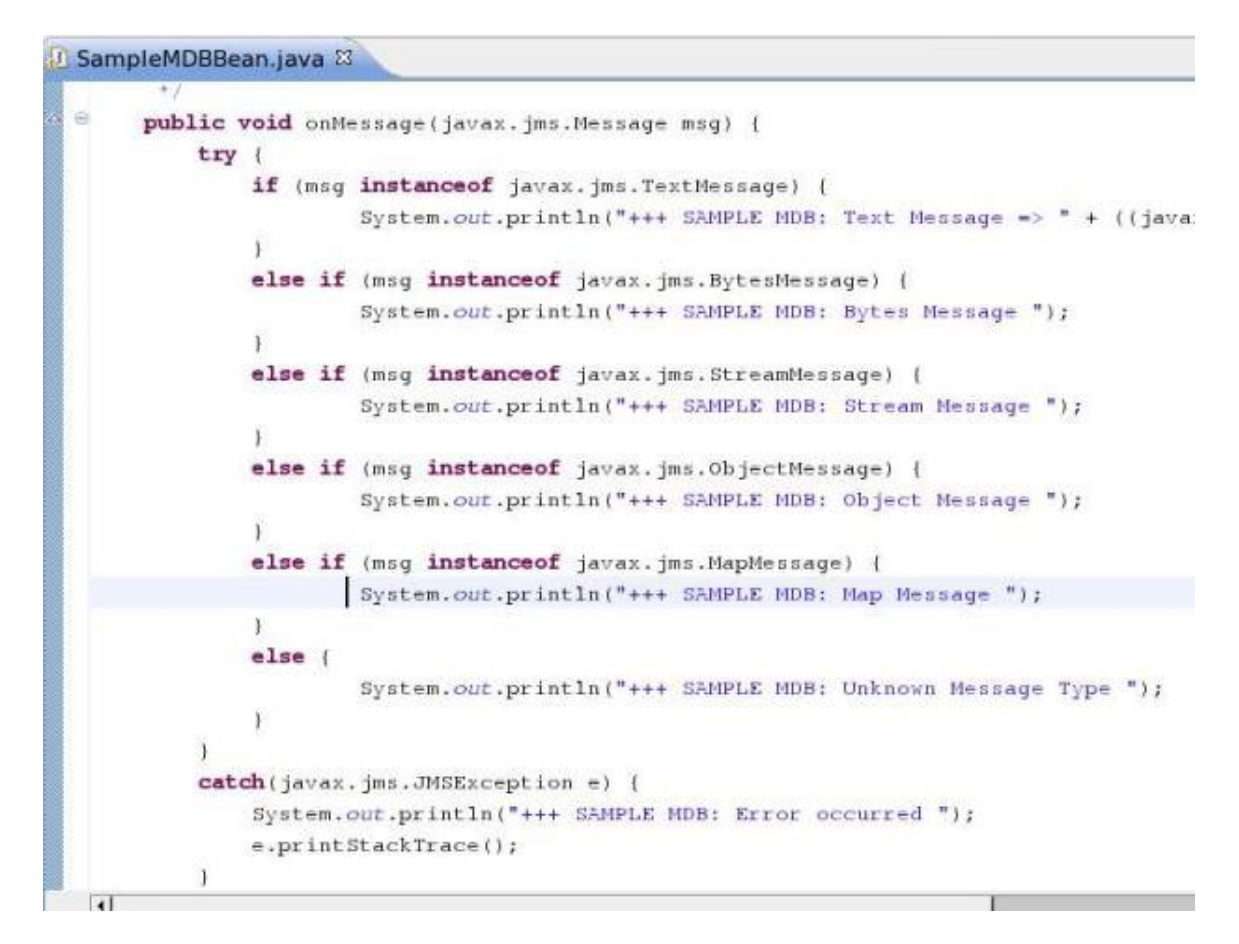

- Now save the changes, by pressing: Ctrl + S

Note:

In order to facilitate the "silent" deployment of the EJB from RAD to WebSphere Application Server it is necessary to edit the Deployment Descriptor and indicate an existing Listener Port from the WebSphere Application Server: SampleMDBQueueLP

Otherwise, when using RAD to deploy the MDB, it needs to know which WebSphere Application Server Listener Port to use and if there are none, then WebSphere Application Server will not fully deploy the project, giving a warning.

- Edit the Deployment Descriptor.

Expand the project "SampleMDBEJB", then right click on the "Deployment Descriptor", then select "Open with..." > "Deployment Descriptor Editor".

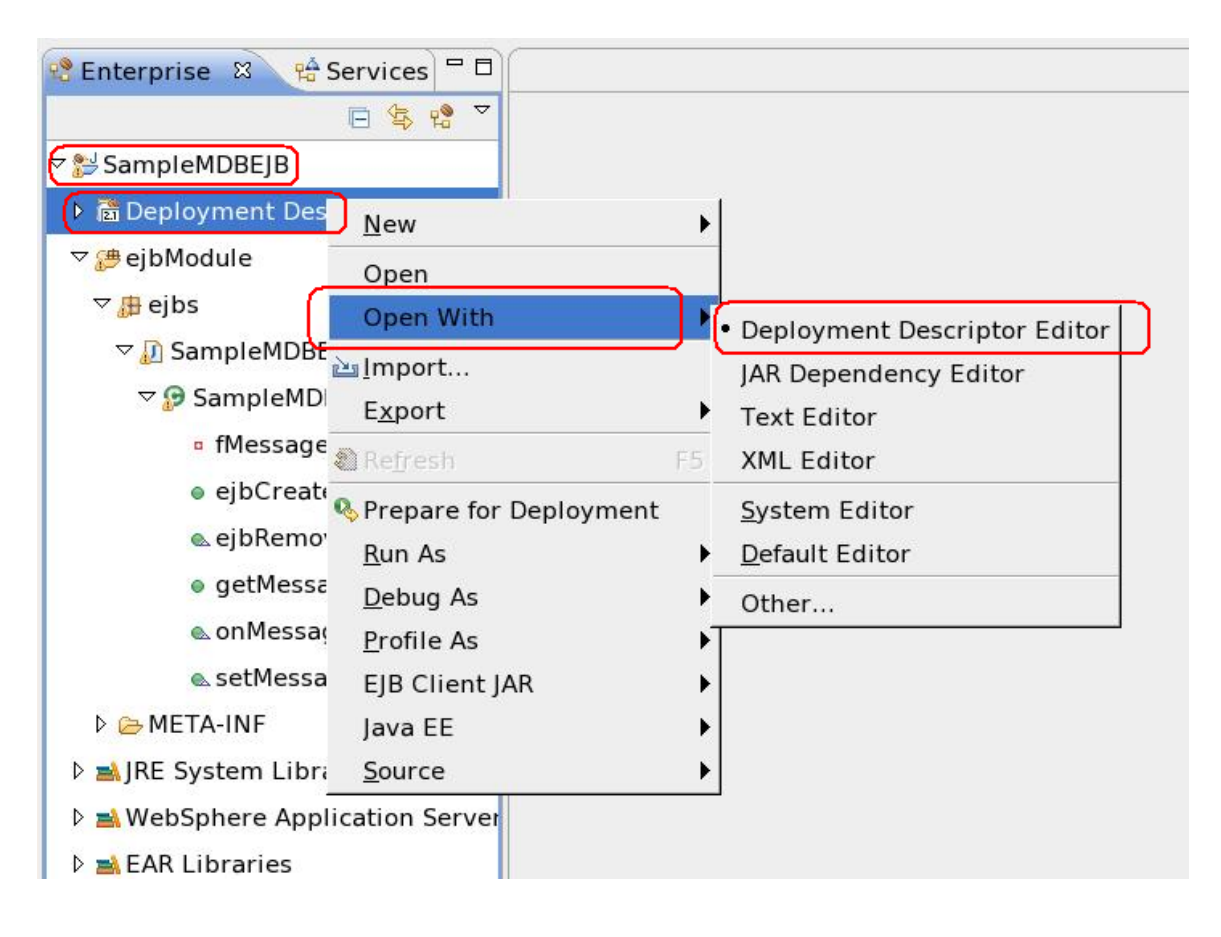

- You will see the EJB Deployment Descriptor editor. Click on the tab "Bean".

| SIB Deployment Descriptor ☎                  |                                                                   |                                   |                 |             |                     |                |
|----------------------------------------------|-------------------------------------------------------------------|-----------------------------------|-----------------|-------------|---------------------|----------------|
| Bean                                         |                                                                   |                                   |                 |             |                     |                |
| SampleMDB                                    | Bean Type<br>Type optic<br>Display na<br>Abstract s<br>Descriptio | e:<br>ons:<br>ame:<br>chema<br>n: | Reentrant       |             |                     |                |
|                                              | CMP Fields                                                        | nming                             | Model Extens    | sions       | Add to Key          | •              |
|                                              | The followin                                                      | ng are                            | used to configu | ure program | ming model extensio | 'n             |
| Add Remove Overview Bean References WS Handl | er Assembly A                                                     | Access                            | WS Extension    | WS Binding  | Mediation Handlers  | <b>▼</b><br>≫4 |

From the Bean tab select the message driven bean SampleMDB from the left panel. Then on the bottom right panel, scroll down to the section: "WebSphere Bindings" and give the Listener Port Name: SampleMDBQueueLP

| SIB Deployment Descriptor | 🕗 🕖 SampleMDBBean.java                          | - D                                            |
|---------------------------|-------------------------------------------------|------------------------------------------------|
| Bean                      |                                                 |                                                |
| SampleMDB                 | Activation Configu  The following activation co | uration                                        |
|                           | Section Type                                    | Name destinationType                           |
|                           | • WebSphere Bindir<br>The following are binding | ngs<br>properties for the WebSphere Applicatio |
|                           | Listener Port     Listener port name:           | SampleMDBQueueLP                               |
| Add Remove                | O JCA Adapter                                   |                                                |

Notice that the title for the major tab "\*EJB Deployment Descriptor" has a leading asterisk. This indicates that there are changes that have not been saved yet.

Save the changes. Either:

- From main menu: File > Save
- Or use the keys: Ctrl + S

Notice that the leading asterisk is removed, and the title changes back to: "EJB Deployment Descriptor"

+++++ Chapter 2: RAD 7.5 testing of the MDB using WebSphere Application Server 7

In RAD 7.5 and with full WebSphere Application Server 7 installed in the same machine, it is necessary to register the WebSphere Application Server into RAD.

In the section for the Console (bottom pane), select the Servers tab, move the mouse to lower portion, right click, then New > Server.

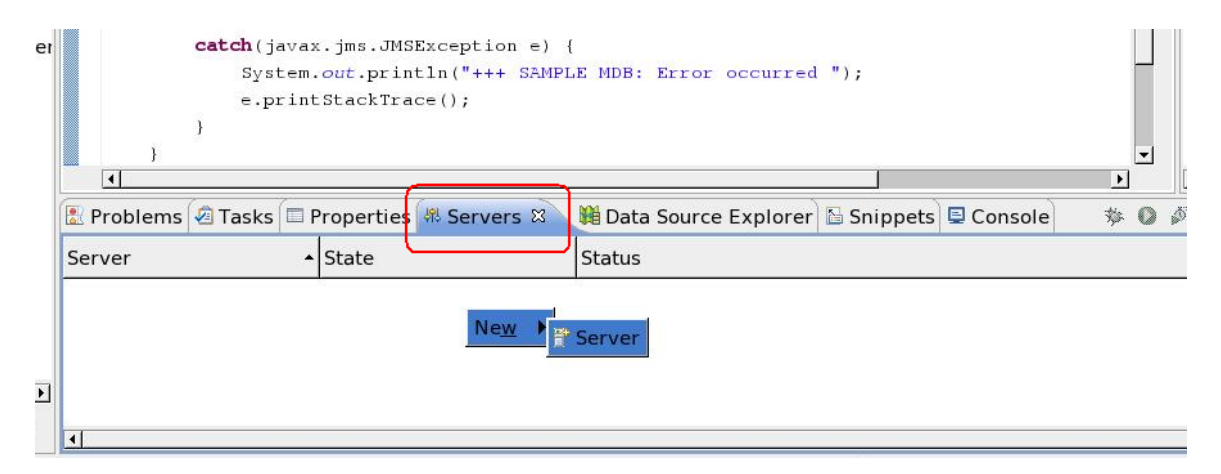

In the "New Server" wizard, enter:

Server's host name:lowSelect the server type:WServer runtime environment:W

localhost WebSphere Application Server v7.0 WebSphere Application Server v7.0

Click Next.

| 🗖 New Server 🏼 🎐                                             |                                                                                     |
|--------------------------------------------------------------|-------------------------------------------------------------------------------------|
| Define a New Server<br>Choose the type of server to o        | create                                                                              |
| Server's <u>h</u> ost name                                   | t<br>Download additional server adapters                                            |
| Select the server type:                                      | Somodu dudtonal Server dudpters                                                     |
| Type filter text                                             | Server v7.0                                                                         |
| Server na <u>m</u> e:<br>Server <u>r</u> untime environment: | WebSphere Application Server v7.0 at localhost<br>WebSphere Application Server v7.0 |
|                                                              | Configure runtime environments                                                      |
| 2                                                            | ick <u>N</u> ext > <u>F</u> inish Cancel                                            |

In the "WebSphere Server Settings" page, ensure that the proper values for your installation are used. The following are the defaults for WebSphere Application Server 7:

WebSphere profile name: AppSrv01 WebSphere server name: server1

| े New Server 🧶 🔲 🗆 🗖                                                                                 |                                                                            |                                                |                                |  |  |  |  |  |
|----------------------------------------------------------------------------------------------------|----------------------------------------------------------------------------|------------------------------------------------|--------------------------------|--|--|--|--|--|
| WebSphere Server Settings Input settings for connecting to an existing WebSphere Application Server. |                                                                            |                                                |                                |  |  |  |  |  |
| WebSphere profile r<br>Server connection t<br>Automatically de<br>Manually provide                   | name: AppSrv0<br>types and admini<br>etermine connect<br>e connection sett | )1<br>istrative ports<br>ion settings<br>tings | ✓ Configure profiles           |  |  |  |  |  |
| Connection Type                                                                                      | e Port                                                                     | Default port                                   | Description                    |  |  |  |  |  |
| IPG                                                                                                  | 9633                                                                       | 9633                                           | Recommended for local server   |  |  |  |  |  |
| 🗹 RMI                                                                                                | 2809                                                                       | 2809                                           | Designed to improve communi    |  |  |  |  |  |
| SOAP                                                                                                 |                                                                            | 8880                                           | Designed to be more firewall c |  |  |  |  |  |
| •                                                                                                    |                                                                            |                                                |                                |  |  |  |  |  |
| ✓ Run server with r ✓ Security is enable Current active aut User [D: Password:                       | esources within t<br>ed on this server<br>thentication sett                | the <u>w</u> orkspace<br>ings:                 |                                |  |  |  |  |  |
| WebSphere server name: server1<br>Test Connection                                                    |                                                                            |                                                |                                |  |  |  |  |  |
| 0                                                                                                    | < <u>B</u> ack                                                             | <u>N</u> ext >                                 | <u>F</u> inish Cancel          |  |  |  |  |  |

Click on Next

- Click on "Test Connection".

|         | Connection Type                | Port      | Default port | Description |       |
|---------|--------------------------------|-----------|--------------|-------------|-------|
| nt<br>1 | Test Connection                | 9         |              |             | ×     |
| nt      | Connection succ                | essful    |              |             | /pe " |
| ne      |                                |           |              |             |       |
| /er     |                                |           |              | ОК          |       |
| L       | current active autien          | acadon se | cungs.       |             |       |
|         | User ID:                       |           |              |             |       |
|         | Pa <u>s</u> sword:             |           |              |             | Cor   |
|         | WebSphere server na <u>m</u> e | : server  | 1            |             |       |
|         | Test Connection                |           |              |             |       |

Ensure that it runs fine. If so, click Finish.

If there are any problems, STOP! And fix them now before proceeding.

Now click on Next. You will see the page "Add and Remove Projects". Select "SampleMDBEJBEAR" from the left side (Available projects)

| 💿 New Server 🛛 😒                        | 9                           |                                    |                              |      |
|-----------------------------------------|-----------------------------|------------------------------------|------------------------------|------|
| Add and Remove P<br>Modify the projects | rojects<br>that are configu | ured on the server                 |                              |      |
| Move projects to the                    | right to config             | ure them on the ser                | ver                          |      |
| <u>A</u> vailable projects:             |                             |                                    | <u>C</u> onfigured projects: |      |
| 🕨 🛱 SampleMDBEJBE                       |                             | A <u>d</u> d ><br>< <u>R</u> emove |                              |      |
|                                         |                             | Add All >><br><< Remove All        |                              |      |
|                                         |                             |                                    |                              |      |
| 0                                       | < <u>B</u> ack              | Next >                             | <u>F</u> inish Ca            | ncel |

Click Add. You will see that this EAR will be moved to the right side (Configured projects)

| 🝳 New Server 🛛 🎐                                        |                         |                      |
|---------------------------------------------------------|-------------------------|----------------------|
| Add and Remove Projects<br>Modify the projects that are | configured on the serve | er                   |
| Move projects to the right to                           | configure them on the   | server               |
| <u>A</u> vailable projects:                             | 1                       | Configured projects: |
|                                                         | <u>Ad</u> d >           |                      |
|                                                         | < <u>R</u> emove        |                      |
|                                                         | Add A <u>I</u> I >>     |                      |
|                                                         | << Re <u>m</u> ove All  |                      |
|                                                         |                         |                      |
|                                                         |                         |                      |
|                                                         |                         |                      |
| ⑦ < <u>B</u>                                            | ack Next >              | <u>Einish</u> Cancel |

Click on Finish

This action will deploy the EAR file into the WebSphere Application Server.

Notice that the Console tab (at the bottom of RAD) will show the progress of the publishing of the EJB.

Note:

You MUST create the SampleMDBQueueLP Listener Port in WebSphere Application Server and specify it in the project descriptor. This Listener Port must be up and running.

Otherwise, when using RAD to deploy the MDB, it needs to know which LP to use and if there are none, then WebSphere Application Server will not fully deploy the project, giving an error:

Application Failed to Start. SampleMDBEJBEAR Java.lang.ClassNotFoundException: com.ibm.ejs.jms.listener.MDBException Now let's test the MDB.

We will need:

- A UNIX command prompt window for entering an MQ command that places one message into the queue that is monitored by the Listener Port of the WebSphere Application Server and which passes the message to the MDB.

- From RAD, click on the "Console" tab to watch the most recent entries appended to the SystemOut.log:

|   | Probler  | ms 🕢 Tasks    | 🗖 Prope  | rties 👭 Sei | rvers 🙀 Data So | ource | e Explorer 🕼 | Snippets   | Console 🛛     |              |
|---|----------|---------------|----------|-------------|-----------------|-------|--------------|------------|---------------|--------------|
|   | WebSpher | re Applicatio | n Server | v7.0 at loc | alhost (WebSph  | ere   | Application  | Server v7. | 0)            |              |
|   | [6/25/09 | 14:01:27:9    | 07 EDT]  | 0000002e    | EJBContainerI   | I     | WSVR00371    | : Startin  | ng EJB jar: S | ampleMDBEJB. |
|   | [6/25/09 | 14:01:28:8    | 890 EDT] | 0000002e    | EJBContainerI   | I     | WSVR00571    | : EJB jai  | r started: Sa | mpleMDBEJB.j |
|   | [6/25/09 | 14:01:29:4    | 08 EDT]  | 0000002e    | MDBListenerIm   | ı I   | WMSG00421    | : MDB Lis  | stener Sample | MDBQueueLP s |
|   | [6/25/09 | 14:01:29:4    | 48 EDT]  | 0000002e    | ApplicationMg   | A     | WSVR02211    | : Applica  | ation started | : SampleMDBE |
| 1 | [6/25/09 | 14:01:29:4    | 58 EDT]  | 0000002e    | CompositionUn   | A     | WSVR01911    | : Compos:  | ition unit We | bSphere:cuna |
|   | •        |               |          |             |                 |       |              |            |               |              |

A: From the UNIX Window:

Login as user "mqm" (or another user who has access to MQ).

Enter the command to put a message into the queue Q\_MDB from the queue manager QM\_MDB.

```
$ amqsput Q MDB QM MDB
```

Enter a text that you could easily identify from the SystemOut.log, such as:

TESTING MDB

Example snapshot:

```
mgm@veracruz: /home/mgm
(448) amgsput Q_MDB QM_MDB
Sample AMQSPUTO start
target gueue is Q_MDB
TESTING MDB
```

Press Enter to end amqsput.

B: From the Console in RAD, see the output:

| •        |                |           |              |               |            |             |            | <u> </u> |          | Þ          |          |
|----------|----------------|-----------|--------------|---------------|------------|-------------|------------|----------|----------|------------|----------|
| Probler  | ns 🖉 Tasks 🔳   | Properti  | es 👭 Serve   | ers 🙀 Data So | urce E     | xplorer     | Snippets   | 📮 Con    | sole 🛙   |            |          |
| WebSpher | re Application | Server v7 | .0 at locall | nost (WebSph  | ere Ap     | plication S | Server v7. | 0)       | XX       | B 51 F     | J 🛃      |
| [6/25/09 | 14:01:29:408   | 3 EDT] 00 | 00002e MI    | BListenerIm   | IJ         | MMSG00421   | : MDB Li   | stener   | SampleM  | IDBQueueLH | started  |
| [6/25/09 | 14:01:29:448   | 3 EDT] 00 | 00002e Ap    | plicationMg   | A <u>1</u> | WSVR02211   | : Applica  | ation s  | tarted:  | SampleMI   | BEJBEAR  |
| [6/25/09 | 14:01:29:458   | B EDT] 00 | 000002e Co   | mpositionUn   | A I        | WSVR01911   | : Compos   | ition u  | nit Web  | Sphere:cu  | name=San |
| [6/25/09 | 14:03:05:693   | 3 EDT] 00 | 000004f sy   | stemOut       | 0 +++      | + SAMPLE I  | MDB: Text  | t Messa  | ige => T | ESTING MI  | B        |
| [6/25/09 | 14:03:05:693   | 3 FDI] O( | 100004r Sy   | stemout       | 0 ++-      | + SAMPLE I  | MDB: lext  | t Messa  | ige => 1 | ESIING ML  | В        |
| •        |                |           | 1            |               |            |             |            |          |          |            |          |

Notice the text:

+++ SAMPLE MDB: Text Message => TESTING MDB

Now that we were able to verify that the MDB works fine (reads a message from the MQ queue and process the contents of the message), we can proceed to stop the testing of the MDB from RAD, export the EJB project and deploy the EJB directly to WebSphere Application Server, without further need to use RAD.

Proceed to remove the SampleMDBEJBEAR project by accessing the "Add and Remove Projects" from the WebSphere Application Server in RAD, as mentioned before. Then click on "< Remove" and then on "Finish"

Page 32 of 35

| Add and Ren                | nove Projects                                   |                             |
|----------------------------|-------------------------------------------------|-----------------------------|
| Add and Remove             | e Projects<br>ts that are configured on the ser | ver                         |
| Move projects to t         | he right to configure them on th                | e server                    |
| <u>A</u> vailable projects | ::<br>Add ><br>< <u>R</u> emove                 | Configured projects:        |
| ☑ If server is star        | << Remove A<br><< Remove A                      | <br>   <br> y               |
| 0                          | < <u>B</u> ack <u>N</u> ext >                   | <u><u>Finish</u> Cancel</u> |

You can see in the Console tab (which is monitoring the SystemOut.log file for server1) the details on the stopping and removal of this project.

Let's export the EJB in an EAR file for direct deployment (outside RAD) into WebSphere Application Server.

From the "Enterprise" navigation panel, select the top level "SampleMDBEJB" then Export > Export ...

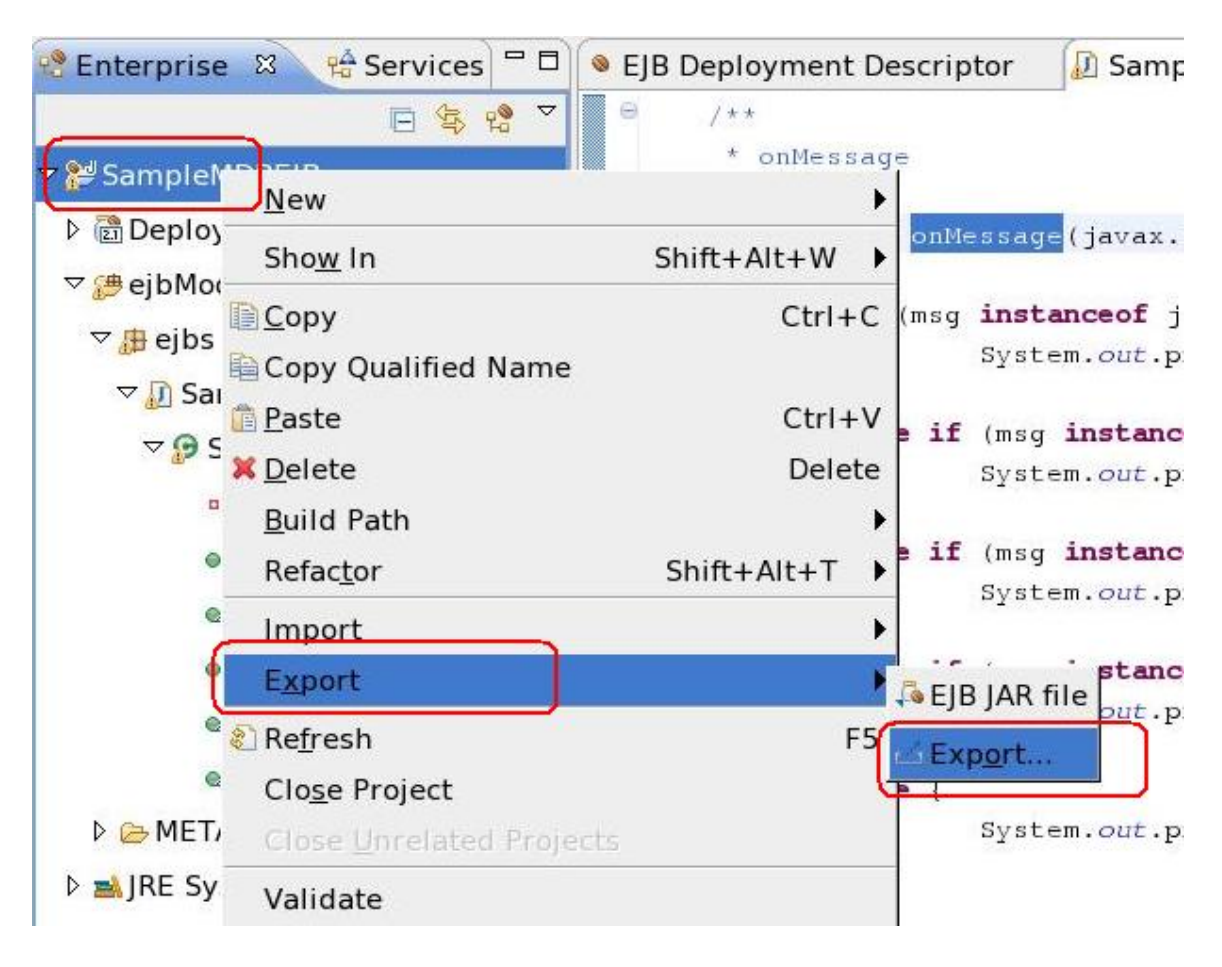

You will see the following dialog. Select "EAR file"

| 💿 Export 🏾 🎐                   |                   |                  |        |        |
|--------------------------------|-------------------|------------------|--------|--------|
| Select<br>Export an Enterprise | e Application pro | iect into an EAR | file   | Z      |
| <u>S</u> elect an export des   | stination:        |                  |        |        |
| 👂 🗁 Java                       |                   |                  |        |        |
| ▽ 🗁 Java EE                    |                   |                  |        |        |
| App Client JA                  | R file            |                  |        |        |
| EAR file                       | 2                 |                  |        |        |
| RAR file                       |                   |                  |        |        |
| 着 Shared EAR fi                | le                |                  |        |        |
| IavaScript                     |                   |                  |        |        |
|                                |                   |                  |        |        |
| 0                              | < <u>B</u> ack    | <u>N</u> ext >   | Einish | Cancel |

Click on Next.

In the Destination field, specify the location where you want the exported EAR file to be stored.

Be sure to uncheck the option for "Target Runtime". By not specifying a particular version of the WebSphere Application Server, this MDB can be used with Version 6 or Version 7. If you specify a version, then, you may be limiting your options.

| 💿 Export                                   | 9                                                                 |              | ⊂ X             |
|--------------------------------------------|-------------------------------------------------------------------|--------------|-----------------|
| EAR Export                                 | prise Application project to the local t                          | file system. |                 |
| EAR project:<br>Destination:               | SampleMDBEJBEAR<br>/downloads/mdb/SampleMDBEJB <mark>.</mark> ear |              | B <u>r</u> owse |
| Target Runtin<br>□ Optimize                | ne<br>for a specific server runtime                               |              |                 |
| ₩as.base.v7<br>F Export sou<br>F Overwrite | arce files<br>existing file                                       |              | <u>*</u>        |
|                                            |                                                                   |              |                 |
| 0                                          | < <u>B</u> ack <u>N</u> ext >                                     | <u> </u>     | Cancel          |

Click Finish.

The EAR file will be ready to be deployed into WebSphere Application Server.

For an example of such deployment, see the mentioned techdoc:

# Using WebSphere MQ V7 as JMS Provider for WebSphere Application Server V7

Chapter 3: WebSphere Application Server V7 deployment and testing of MDB

This is the end of the techdoc.

+++ end +++